SETTING UP YOUR ACCOUNT

CONSULTING GROUP

| -     | Password                                         | - <b>J</b> - |
|-------|--------------------------------------------------|--------------|
|       | Email Address                                    |              |
|       | Login ID                                         |              |
|       | Security Questions                               |              |
|       | Ny eDelivery                                     |              |
|       | My information                                   |              |
|       | My Contributions                                 |              |
|       | My Investments                                   |              |
|       | My Beneficiaries                                 |              |
| номе  |                                                  |              |
| •     | Your Account                                     | Page 13      |
| -     | My Profile                                       |              |
|       | YTD Savings                                      |              |
|       | Savings Rate                                     |              |
|       | YTD Return                                       |              |
|       | Your Portfolio (Existing Allocation)             |              |
|       | Investment Elections (Future Allocation)         |              |
|       | What's New (Short Cuts)                          |              |
| MANAC | GE                                               |              |
| •     | Your Portfolio                                   | Page 18      |
|       | Portfolio Rebalance (Existing Allocation)        |              |
|       | Auto Rebalance (Future and Existing Allocation)  |              |
|       | Investment Transfer (Existing Allocation)        | Dama 24      |
| •     | Manage Contributions                             | Page 21      |
|       | Change Contribution Rate                         |              |
| •     | Withdraw                                         | Page 23      |
| •     | Withdraw (Loans)                                 | . ugo 20     |
|       |                                                  |              |
| VIEW  |                                                  | D            |
| •     | Performance & Statements                         | Page 24      |
|       | Personal Performance                             |              |
|       |                                                  |              |
| LEARN |                                                  | Dawa 05      |
| •     | Calculators<br>Retirement Planning Calculators   | Page 25      |
| •     | Resources                                        | Page 25      |
|       | Educational Articles, Brochures, Workshops, etc. |              |
| •     | Investments                                      | Page 26      |
|       | Investment Performance                           | Dago 27      |
| •     | Participant Newsletter                           | i aye 21     |
|       |                                                  |              |
| DOCUN | MENTS AND FORMS                                  |              |
| •     | Marital Status/Spousal Consent                   | Page 28      |
| •     | Address Change Form                              |              |

• Tax Forms

\*Please note: All headings may not be available on your site. If you have questions on the site, our Participant Service Center is available to assist weekdays between 8:00am and 5:00pm (PST). A Representative can be reached at 1-206-676-3320 or 1-866-468-7272 Option 2, or contact them via email at <u>GET401k@usi.com</u>

# **Setting Up Your Account**

#### Step 1: Sign In

- Access your account at: <u>www.kp401k.com</u>
- Select "Participant Account Access"

USI Consulting Group - Seattle

We provide industry leadership and objective advice to help optimize the value of an organization's retirement plan. With our full range of fiduciary services, investment performance reviews and cost monitoring, we are able to help create a flexible plan positioned for success. Our seasoned team provides guidance on plan design, administration and effective employee communication strategizes to boost enrollment and raise awareness of retirement plan saving imperatives.

#### PARTICIPANT SERVICE CENTER

Contributing to your employer sponsored retirement plan is one of the most effective ways to prepare for your financial retirement future. To assist you with any questions you might have about your retirement account, please contact one of our Participant Service Representatives, available Monday - Friday between 8:00am and 5:00pm, PT.

Account Log-In

- Enter your Login ID and Password
- Click on "Log In"

| Login ID |        |  |
|----------|--------|--|
| Password |        |  |
|          |        |  |
|          | Log In |  |

#### Please Note: First time users must login with the default information below

Login ID: Your Social Security Number WITHOUT dashed (i.e.: 123456789)

**Password:** Your Date of Birth in "mmddyyyy" format. For example, if you were born on 07/29/1980, you will enter 07291980 as the password.

# Step 2: Password

- Enter your current default password
- Create a new password using the Password Requirements
- Confirm your new password
- Click on "Save and Continue"

| current Password                                                                                                    |   |
|----------------------------------------------------------------------------------------------------|---|
|                                                                                                    | Ŕ |
| New Password                                                                                                    |   |
|                                                                                                    | Ŕ |
| Confirm New Password                                                                                                    |   |
|                                                                                                    | R |
| Password Requirements                                                                                                    |   |
| Minimum length is 8 characters                                                                                                    |   |
| Maximum length is 20 characters                                                                                                    |   |
| Must have at least 1 digit (0-9)                                                                                                    |   |
| Must have at least 1 uppercase letter                                                                                                    |   |
| Must have at least 1 lowercase letter                                                                                                    |   |
|                                                                                                    |   |
| Must have at least 1 of the following special characters: ! @ # \$ % ^ * +                                                                       |   |
| Must have at least 1 of the following special characters: ! @ # \$ % ^ * +<br>Cannot contain 9 digits in a row, such as 852147369 or 245-97-1243 |   |

#### Step 3: Email Address

- Enter your personal email address
- Confirm your personal email address
- Click on "Continue"

| Provide a perso<br>account.         | nal email address that you check regularly. We will use this to notify you about activity in your                       |
|-------------------------------------|----------------------------------------------------------------------------------------------------|
| Work Email Add                      | dress                                                                                                    |
| Ne currently do no<br>recordkeeper. | ot have a work email address on file for you. If you would like to add a work email address, please <u>contact your</u> |
| Personal Email                      | Address<br>address not associated with your employer.                                                                   |
|                                     |                                                                                                    |
| Confirm Persor                      | nal Email Address                                                                                                    |
|                                     |                                                                                                    |
|                                     |                                                                                                    |
|                                     | Continue                                                                                                    |

#### Please Note: Work Email Address

If your work email address is not pre-populated, please contact the Participant Service Center at USICG and a representative can enter the information for you.

If you prefer not to enter a personal email address, you may use the same address that is already on file as your work (primary) email address.

#### Please Note: Primary Email Address

Your primary email address is not saved until you reach the confirmation page. If you log out before confirmation, you will have to set up your email address again next time you log in.

## Step 4: Login ID

- Create a new Login ID using the Login ID Requirements
- Confirm your new Login ID
- Click on "Continue"

| New Login ID                                                       |   |
|--------------------------------------------------------------------|---|
|                                                                    | Ø |
| Confirm New Login ID                                               |   |
|                                                                    | Ø |
| Login ID Requirements                                              |   |
| Minimum length is 8 characters                                     |   |
| Maximum length is 20 characters                                    |   |
| Cannot contain 9 digits in a row, such as 852147369 or 245-97-1243 |   |
|                                                                    |   |

## Please Note: Login ID

Your Login ID is not saved until you reach the confirmation page. If you log out before confirmation, you will have to set up your Login ID again next time you log in.

## Step 5: Security Questions

- You must select three security questions from a pre-defined list
- Create your answer for each question using the Security Answer Requirements
- Confirm your answer
- Once done with all three questions, Click on "Continue"

| Question 1                       | 0        |
|----------------------------------|----------|
| Question 1                       |          |
| Where was your father born?      | ~        |
| Question 1 Answer                |          |
|                                  | Ø        |
| Confirm Question 1 Answer        |          |
|                                  | <i>B</i> |
| Security Answer Requirements     |          |
| Minimum length is 5 characters   |          |
| Maximum length is 200 characters |          |

## **Please Note: Security Questions**

Your Security Questions are not saved until you reach the confirmation page. If you log out before confirmation, you will have to set up your Security Questions again next time you log in.

## Step 6: Confirmation

- Enter the new password you created
- Click on "Save and Continue"

| Commit Four Changes                     |               |
|-----------------------------------------|---------------|
| You are about to update your            |               |
| Email Address                           |               |
| Login ID                                |               |
| <ul> <li>Security Questions</li> </ul>  |               |
| ease provide your password to confirm t | nese changes. |
|                                         |               |

#### Step 7: Two-Step Verification

- Select the preferred delivery method of receiving your 6-digit security code to access your account.
- If **Email** is selected, a security code will be sent to all email addresses on file (primary and secondary).
- If **Text message** is selected, you can choose one phone number from the list on file or enter a new phone number to use.
- Choose the frequency of verifying your security code.
- If **Only on untrusted devices** is selected, you will bypass two-factor authentication when you log in using a trusted device and the option "Trust this device" will appear on the screen when you log in.
- If **Every time I log in** is selected, you will go through two-factor authentication each time you log in. This is the suggested option to use.
- Enter your password
- Click on "Continue"

| Two-Step | Verification                                                                                                  |
|----------|----------------------------------------------------------------------------------------------------|
|          | Delivery method<br>Send my security code via:                                                                 |
|          | <ul> <li>○ ■ Email</li> <li>• mt@usl.com</li> <li>○ ■ Text message</li> <li>○</li> </ul>                      |
|          | Frequency<br>Verify my identity with a security code:<br>O Only on untrusted devices<br>O Every time I log in |
|          | Please provide your password to confirm your<br>new two-step verification settings.<br>Password               |
|          | Continue                                                                                                    |

## Step 8: My eDelivery

- Confirm the delivery method for the listed categories
- Click on "Next"

| My eDelivery                                                                                                    |                                                                       |                      |                                       |             |                 |                  |                  |               |
|----------------------------------------------------------------------------------------------------|-----------------------------------------------------------------------|----------------------|---------------------------------------|-------------|-----------------|------------------|------------------|---------------|
| For additional security, you can sign up to receive email notifications when any changes are made to your account. Please indicate your preference for receiving notification of future changes to your account. |                                                                       |                      |                                       |             |                 |                  |                  |               |
| <ul> <li>Update your email address for notifications. It is s<br/>You must follow the instructions in the email to fin</li> <li>Please select your preferred delivery method for</li> </ul>                      | uggested that you uso<br>alize the set up.<br>each of the three activ | e a personal email a | ddress, and not your work a<br>below. | ddress. Onc | e updated you w | ill receive an e | mail to validate | your address. |
|                                                                                                    | PAPER DELIVERY                                                        | EMAIL DELIVERY       | OPT-OUT OF DELIVERY                   |             |                 |                  |                  |               |
| Statement Preference (You must provide an email address to receive your estatement alerts)                                                                                                    | 0                                                                     | ۲                    |                                       |             |                 |                  |                  |               |
| address to receive your estatement of this                                                                                                    | Paper                                                                 | Email                |                                       |             |                 |                  |                  |               |
| Financial Transactions<br>Savings/Contribution Rate                                                                                                    |                                                                       | Ø                    |                                       | 0           |                 |                  |                  |               |
| Future Investment Elections<br>Transfers, Realignments                                                                                                    |                                                                       | Email                |                                       | OptOut      |                 |                  |                  |               |
| Personal Information<br>Beneficiary Information                                                                                                    |                                                                       | Ø                    |                                       | 0           |                 |                  |                  |               |
| eDelivery Preference                                                                                                    |                                                                       | Email                |                                       | OptOut      |                 |                  |                  |               |
|                                                                                                    |                                                                       |                      |                                       |             |                 |                  |                  |               |
|                                                                                                    |                                                                       | Previou              | s Next                                |             |                 |                  |                  |               |
|                                                                                                    |                                                                       |                      |                                       |             |                 |                  |                  |               |

#### Step 9: My Information

- Confirm your Personal Information
- If any of the information is incorrect, please contact your human resources or payroll department
- Click on "Next"

| My Information           |                                                      |                                                                                                    |
|--------------------------|------------------------------------------------------|----------------------------------------------------------------------------------------------------|
| If any information is in | correct, please notify your human resources or payro | ll department.                                                                                                    |
| My Personal Informatic   | n                                                    |                                                                                                    |
| My Name<br>Birth Date    | SAMPLE ENROLL<br>01/01/1970                          | Street Address (Line 1)<br>Street Address (Line 2)<br>City/Town<br>State/Province<br>Zip/Postal Code<br>Phone Number (for emergency<br>purposes) |
|                          |                                                      | Previous Next                                                                                                    |

#### Step 10: My Contributions

- Select your contribution amount by percent or dollar from the drop-down menu
- Select your contribution amount under "New Value"
- Click on "Next"

| My Contributions                                                                                                    |                                                                                                    |                                                                                                    |                                           |                         |
|----------------------------------------------------------------------------------------------------|----------------------------------------------------------------------------------------------------|----------------------------------------------------------------------------------------------------|-------------------------------------------|-------------------------|
| Please enter the contribution amount that you would like deducted from your<br>the first payroll statement from your newly eligible deduction date.          | r paycheck each pay-period. Depending on your compar                                                                 | ny's plan, you may have the opportunity to contribute                                                     | by a percentage or dollar amount. It's im | portant that you review |
| Each year you may contribute a portion of your pay until you reach the maxim                                                                                 | num dollar amount allowed. The IRS Contribution Limit i                                                              | is determined annually and does not include employe                                                       | r contributions such as a match or profit | sharing.                |
| For 2019 you may defer up to \$19,000. If you are age 50 or older by the end o<br>maximum dollar amount, you will need to analyze your current income per pa | f this year, you may defer an additional \$6000. Your con<br>ay period and calculate how much to allocate based on t | npany's plan may further limit the percentage of your<br>the number of pay periods remaining in the year. | pay that you may contribute. If you plan  | to contribute this      |
|                                                                                                    | PLAN LEVEL CONTRIBUTION RULES                                                                                        |                                                                                                    |                                           |                         |
| Regular Employee Contributions                                                                                                    | Minimum 0%                                                                                                    |                                                                                                    |                                           |                         |
| Contribute By Change Deferral by Percent                                                                                                    | Maximum 70%                                                                                                    |                                                                                                    |                                           |                         |
| SOURCE NAME                                                                                                    | MINIMUM CONTRIBUTION                                                                                                 | MAXIMUM CONTRIBUTION                                                                                      | CURRENT VALUE                             | NEW VALUE               |
| EMPLOYEE PRE TAX DEFERRAL                                                                                                    | 0%                                                                                                    | 70%                                                                                                    | 0%                                        | 0%                      |
| ROTH DEFERRAL                                                                                                    | 0%                                                                                                    | 70%                                                                                                    | 0%                                        | 096                     |
| Total                                                                                                    |                                                                                                    |                                                                                                    | 0%                                        | 09                      |
|                                                                                                    | Previous                                                                                                    | Next                                                                                                    |                                           |                         |

#### **Please Note: Non-Participation**

If you do not want to participate in your retirement plan, you still need to go through the set-up process. To opt-out of contributing to your retirement account, select 0% for your deferral. If your plan includes Pre-Tax and Roth, please enter 0% for both.

You will still be taken through the remaining process to set up your account. You will want to continue this process for two reasons:

- If your plan makes non-elective contributions in the retirement plan, your assets will be invested in the Qualified Default Investment Alternative. You will then be able to manage your investments through the website.
- If you decide to enroll into your plan later, your account will already be established.

#### Step 11: My Investments

- Select either "Choose a Pre-defined Model Portfolio" or "Create My Own Investment Portfolio".
  - ✓ Choose a Pre-defined Model Portfolio: USI has designed diversified investment portfolios for those who need help selecting their mutual fund options. Simply answer the Investor Questionnaire, and you will be given an allocation breakdown for your investments. (See sample portfolio on the right)
- (6%) VANGUARD EQUITY INCOME ADM
  (14%) VANGUARD 500 INDEX ADM
  (5%) PARNASSUS ENDEAVOR
  (6%) VANGUARD GROWTH INDEX
  (5%) VANGUARD MID CAP VALUE INDEX
  (8%) VANGUARD MID CAP INDEX ADM
  (5%) MASSMUTUAL SEL MID CAP GROWTH
  (5%) DELAWARE SMALL CAP VALUE
  (8%) VANGUARD SMALL CAP INDEX ADM
  (5%) T. ROWE PRICE NEW HORIZONS
  (19%) AMERICAN FUNDS EUROPAC GR R6
  (9%) INVESCO OPPENHEIMER MAIN ST
  (5%) VANGUARD REIT INDEX ADM
- Create My Own Investment Portfolio: If you are familiar with mutual funds and would like to create your own asset allocation, this option will allow you to do so. (See sample investment options on the right)

| INVESTMENT                    | NEW PERCENT |
|-------------------------------|-------------|
| MORLEY STABLE VALUE FUND      | 0.96        |
| VANGUARD INTER BOND ADM       | 0.96        |
| PIMCO REAL RETURN INSTL       | 0.96        |
| OAKMARK EQUITY & INCOME       | 0.96        |
| VANGUARD EQUITY INCOME ADM    | 0.96        |
| VANGUARD 500 INDEX ADM        | 0 %         |
| PARNASSUS ENDEAVOR            | 0 %         |
| VANGUARD GROWTH INDEX         | 0.%         |
| VANGUARD MID CAP VALUE INDEX  | 0.%         |
| VANGUARD MID CAP INDEX ADM    | 0.%         |
| MASSMUTUAL SEL MID CAP GROWTE | 0 %         |
| DELAWARE SMALL CAP VALUE      | 0 %         |
| VANGUARD SMALL CAP INDEX ADM  | 0 %         |

• Click on "Next" to select your investment options Choose a Pre-defined Model Portfolio.

| -Choose one of the   | portfolios offered by y | our retireme | nt plan that best f | îits your profi |
|----------------------|-------------------------|--------------|---------------------|-----------------|
| ○ Create My Own Inv  | estment Portfolio.      |              |                     |                 |
| -Select how to inves | t your contributions to | your retirer | nent account.       |                 |
|                      |                         |              |                     |                 |
|                      |                         |              |                     |                 |
|                      |                         |              |                     |                 |

#### Step 12: My Beneficiaries

- Complete fields to add primary beneficiary(ies)
- Click "Continue" when completed
- Complete field to add contingent beneficiary(ies)
- Once all beneficiaries have been entered, Click on "Next"

| <ul> <li>No beneficiary found.<br/>button to create new p</li> </ul> | Please click the Add Beneficiary<br>rimary beneficiary. |                             |        |  |
|----------------------------------------------------------------------|---------------------------------------------------------|-----------------------------|--------|--|
| CREATE/EDIT BENEFICIAR                                               | Y                                                       |                             |        |  |
| Trust/Estate/Charity/Other<br>Beneficiary Type *                     | Primary •                                               | Foreign Address (Other than | 0      |  |
| Relationship *                                                       | Spouse •                                                | Beneficiary Phone Number    |        |  |
| First Name *                                                         | Mike                                                    | Address(Line 1)             |        |  |
| Middle Initial                                                       |                                                         | Address(Line 2)             |        |  |
| Last Name *                                                          | Lohss                                                   | City                        |        |  |
| Share Percentage *                                                   | 100 %                                                   | State / Region              | Select |  |
| SSN                                                                  |                                                         | Postal Code                 |        |  |
| Birth Date (MM/DD/YYYY)                                              |                                                         | Country                     | Select |  |
| Continue Cancel                                                      |                                                         |                             |        |  |

#### Please Note: Beneficiary

If you are married and want to designate someone other than your spouse as your primary beneficiary, your spouse must consent in writing for your designation to be valid. Please contact your human resources department to obtain and submit the appropriate documents.

#### Step 13: Finish

- Once completed you will have an opportunity to change any sections
- Once items are confirmed click "Enroll Me" to complete the enrollment process

| Edit     | My eDelivery                                       | Statements                                                                                                    | Email                            |
|----------|----------------------------------------------------|----------------------------------------------------------------------------------------------------|----------------------------------|
|          |                                                    | <b>Financial Transactions</b>                                                                                                    | Email                            |
|          |                                                    | Personal Information                                                                                                    | Email                            |
|          |                                                    | Security                                                                                                    | Email                            |
| Edit     | My Information                                     | Email Address melos<br>User ID                                                                                                    | ly.prescott⊜usi.com<br>gladiator |
|          |                                                    | Question                                                                                                    | Movte                            |
|          |                                                    | My Secret Answer                                                                                                    | Gladiator                        |
| Edit     | My Contributions.                                  | Source         Contribution Type Am           EMPLOYLE PRE         Regular           TAX DEFERRAL         Regular           ROTH         DEFERRAL | 5.00%                            |
| Edit     | My Investments                                     | (100%) VANGLARD SOO INDEX ADM                                                                                                    | 0                                |
| Edit     | My Beneficiaries                                   | Beneficiary Name Beneficiary Type 1<br>Barbara Prescott Primary                                                                                   | Share Percentage<br>100.00 %     |
| Errol Me | I agree that my enrollment information is correct. |                                                                                                    |                                  |

• Once enrolled, please make sure you receive a pop-up message that says "Enrollment completed successfully! You can view your account after the submission is processed" and Click on "OK"

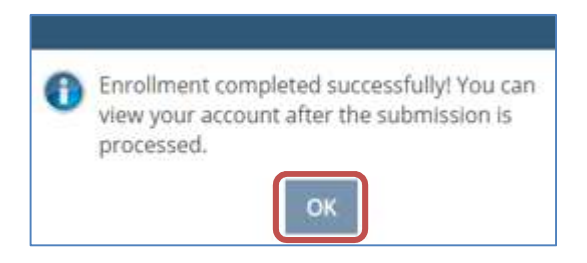

#### Please Note: Finish

If you do not receive this confirmation, you are not enrolled and should contact the Participant Service Center.

# HOME

This section will allow you to view vital information regarding your retirement account on the home page.

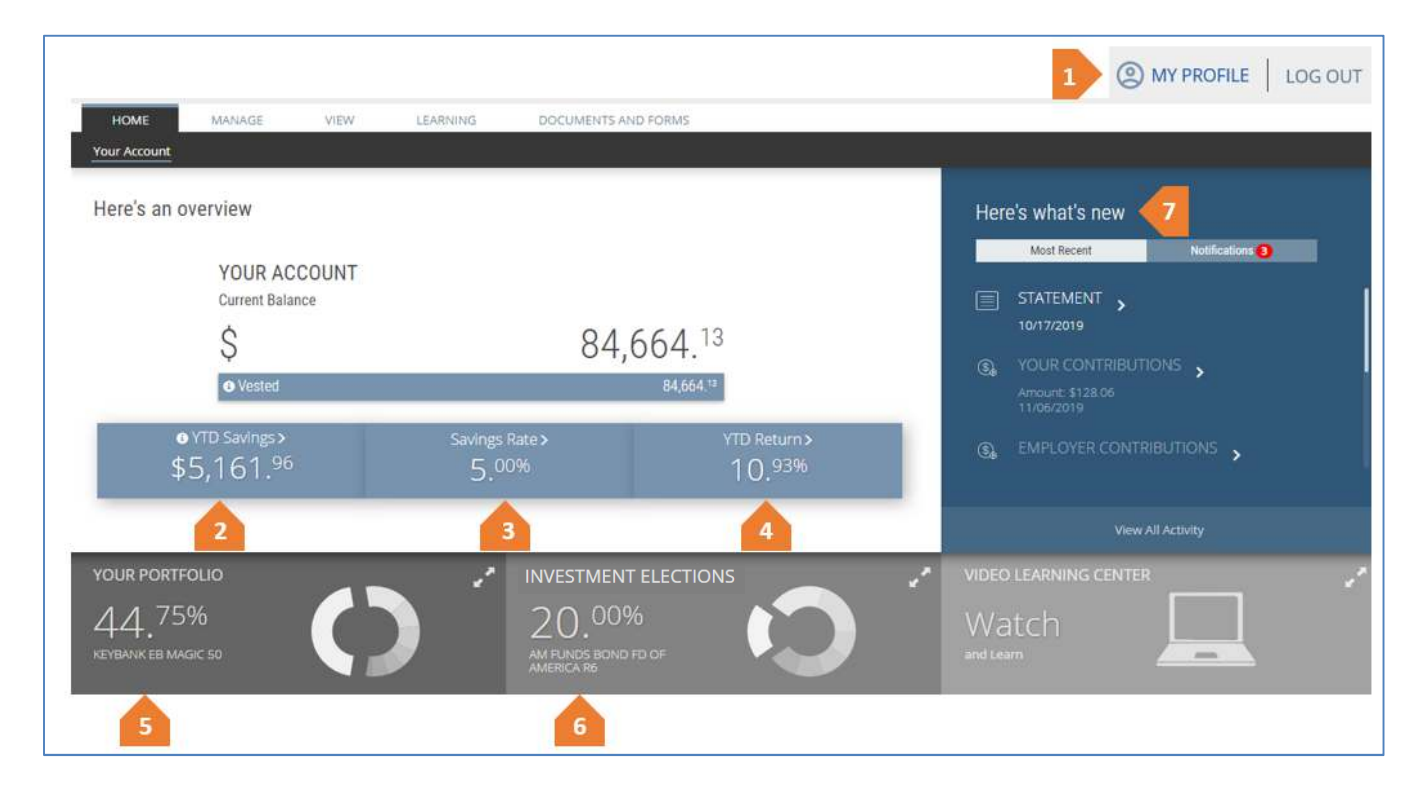

## Section 1: My Profile

- Select "My Profile" located on the upper top-right of your homepage to view a selection of options
  - ✓ Change Login ID
  - ✓ Change Password
  - ✓ Update Secondary Email Address
  - ✓ Change Security Questions
  - ✓ Update Phone Numbers
  - ✓ Change Beneficiaries
  - ✓ Update Delivery Preferences
  - ✓ Update Two-Step Verification delivery method

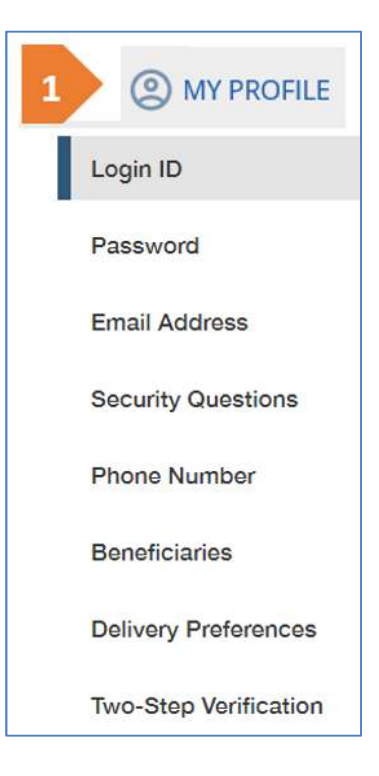

#### Section 2: Year-to-Date Savings

- Select "YTD Savings"
- You will be taken to the "Transaction History" page where you can view your history by date range.

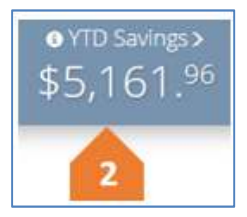

✓ You will also have access to Quicken for managing your finances.
 ✓ You can also export the data into excel or a pdf.

| 175          |                                                                 |                                                                                                    |                                                    |                                             |                                          |
|--------------|-----------------------------------------------------------------|----------------------------------------------------------------------------------------------------|----------------------------------------------------|---------------------------------------------|------------------------------------------|
| Transa       | action History                                                  |                                                                                                    |                                                    |                                             |                                          |
| Tran         | saction History                                                 |                                                                                                    |                                                    |                                             |                                          |
| o Vie        | w or sort transaction histo                                     | ory by selecting a date range.                                                                                       |                                                    |                                             |                                          |
| Plea<br>to c | se note that all transaction and alculte the 'transaction and a | ons reflect the date of the trade confirmation (i.e. 'settlement<br>nount' is the price as of the actual trade date. | date'). Normally, settlement date is the trade dat | te plus one day. Some trades may take up to | o three days to settle. All pricing used |
| • Qu         | cken can be used to expo                                        | ort account activity for managing all your finances in one plac                                                      | e. Select Quicken Guide to view step-by-step inst  | ructions for downloading Quicken.           |                                          |
| o Exa        | mple : 02/13/2011 - 11/18                                       | 3/2019                                                                                                    |                                                    |                                             |                                          |
| SELE         | CT DATE RANGE                                                   |                                                                                                    |                                                    |                                             |                                          |
| From         | Date                                                            | 10/19/2019                                                                                                    |                                                    |                                             |                                          |
| To D         | ate                                                             | 11/18/2019                                                                                                    |                                                    |                                             |                                          |
| -            |                                                                 | Download to Rife Update                                                                                              |                                                    |                                             |                                          |
| Transa       | ction History – Summary                                         | View                                                                                                    |                                                    |                                             | 📙 🖻 Show Detailed View                   |
|              | TRANSACTION TYPE                                                | ACTIVITY TYPE                                                                                                    | SETTLEMENT DATE 👻                                  | TRANSACTION AMOUNT -                        |                                          |
|              | Υ.                                                              | V                                                                                                    | V                                                  | v                                           |                                          |
| 0            | Contribution                                                    | Money was deposited into your account                                                                                | 10/29/2019                                         | \$256.12                                    |                                          |
| 28           | Interest                                                        | Interest was posted to your account                                                                                  | 10/31/2019                                         | \$17.75                                     |                                          |

#### Section 3: Savings Rate

- Select "Savings Rate"
- You will be taken to "Manage Contributions" where you can change your Contribution Rate, or update your future Investment Election Allocation

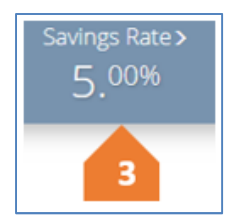

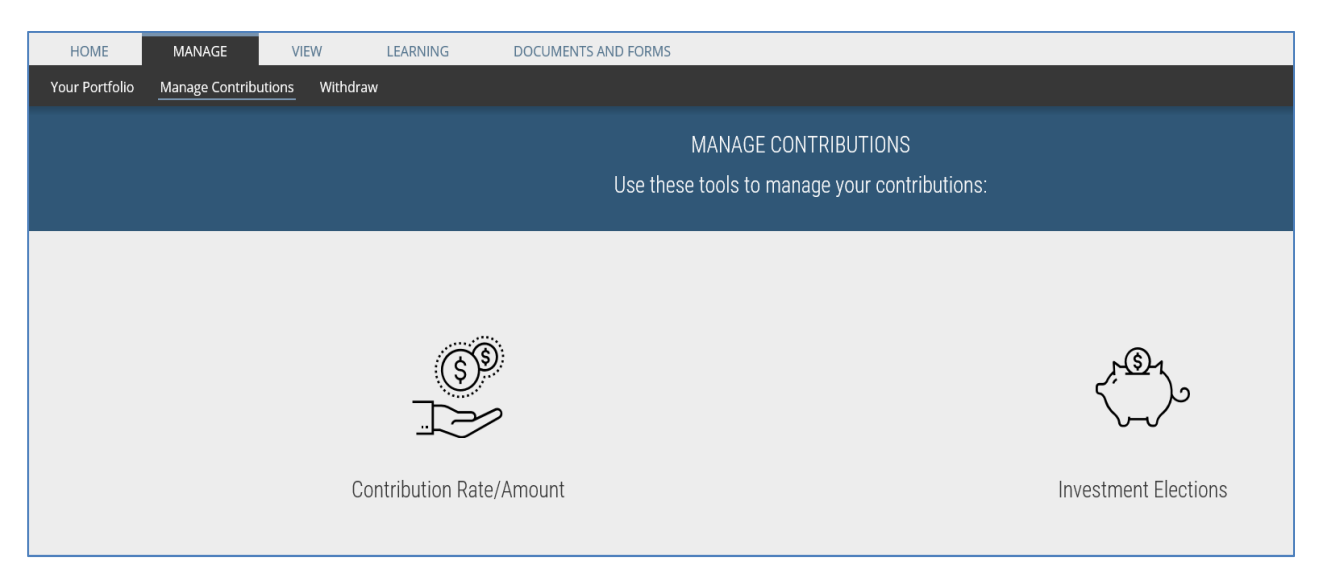

#### Section 4: Year-to-Date Return

- Select "YTD Return"
- You will be taken to the "My Performance" page which will list your rate of return by various periods.
  - ✓ View your person rate of return by Investment, Cumulative Return, or by Period
  - ✓ View your investments by allocation
  - ✓ View a breakdown of activity summary on your account.
    - o Beginning Value
    - Contributions
    - $\circ$  Dividends
    - o Interest
    - o Income
    - o Fees
    - o Market Change
    - o Ending Value

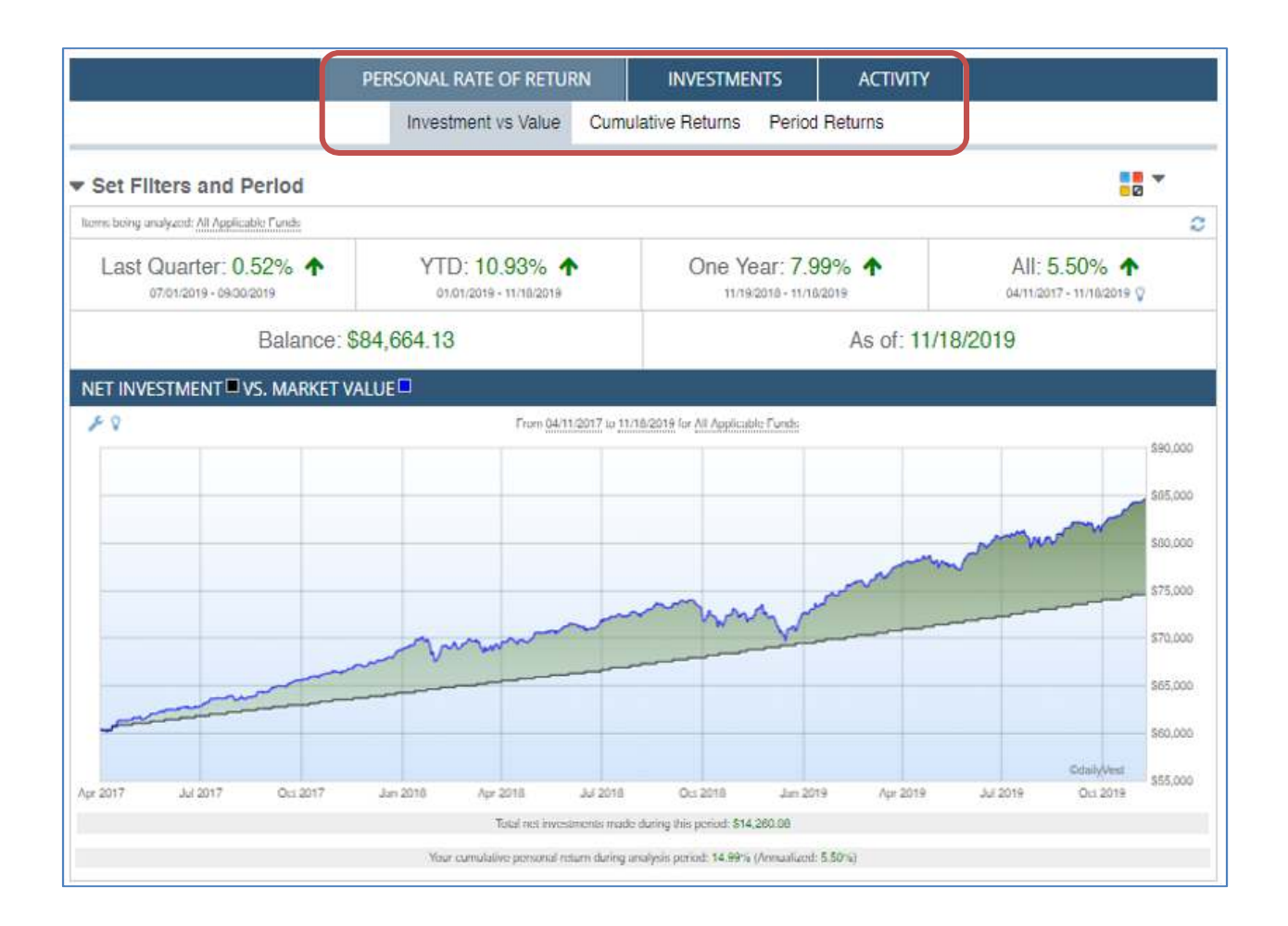

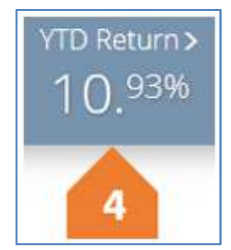

#### Section 5: Your Portfolio

- Select "Your Portfolio"
- Select "Investments" or "Contribution Type"

| INVESTMENTS                       | AMOUNT      | PERCENT 😽 |                        |
|-----------------------------------|-------------|-----------|------------------------|
| KEYBANK EB MAGIC 50               | \$37,889.27 | 44.75%    |                        |
| VANGUARD 500 INDEX<br>ADMIRAL     | \$12,825.90 | 15.15%    |                        |
| AMERICAN FUNDS EUROPAC<br>GR R6   | \$8,944.85  | 10.57%    | Manage Veur Dertfelie  |
| AM FUNDS BOND FD OF<br>AMERICA R6 | \$7,954.27  | 9.40%     | Manage four Portiono 7 |
| /AL                               | \$84,664.13 | 100%      |                        |

• Under the Investments option: Click on any fund and you will be taken to the "Account Balance by Fund" page where you can view your Future Contribution allocation and Existing Account Allocation

| Account Bala  | nce by Fund                                                                 |              |          |                      |                   |            |                |                           |                          |
|---------------|-----------------------------------------------------------------------------|--------------|----------|----------------------|-------------------|------------|----------------|---------------------------|--------------------------|
| Investmen     | t Balances - ALL SOURCES (As Of 11/19/2019)                                 |              |          |                      |                   |            |                |                           |                          |
| Select a sour | ce name from the list below to view investment balances within that source. |              |          |                      |                   |            |                |                           |                          |
|               |                                                                             |              |          |                      |                   |            |                |                           |                          |
| Additional Sc | surces                                                                      |              |          |                      |                   |            |                |                           |                          |
|               |                                                                             |              |          |                      |                   |            |                |                           |                          |
| ALL SOURCE    | es 💌                                                                        | View Source  |          |                      |                   |            |                |                           |                          |
|               |                                                                             |              |          |                      |                   |            |                |                           |                          |
| ALL SOURCES   | 5 (As Of 11/19/2019)                                                        |              |          |                      |                   |            |                |                           |                          |
| FUTURE CON    | TRIBUTION PERCENT SUMMARY                                                   | EXISTING ACC | DUNT PER | RCENT SUMMARY        |                   | A          | SET ALLOCATION |                           |                          |
|               | 10% KEYBANK EB MAGIC 50                                                     | · ·          |          | 44.74% KEYBANK EB MA | SIC 50            | ^          |                | 44.74% STABLE VALUE       | ^                        |
|               | 0 20% AM FUNDS BOND FD OF AMERICA R6                                        |              |          | 9.41% AM FUNDS BONI  | FD OF AMERICA R6  |            |                | 15.15% U.S. LARGE CAP     |                          |
|               | 3 10% AMERICAN FUNDS AMERICAN MUTUAL                                        |              |          | 6.10% AMERICAN FUNC  | S AMERICAN MUTUAL |            |                | 5.89% U.S. SMALL CAP      |                          |
|               | 8 20% VANGUARD 500 INDEX ADMIRAL                                            | ~            |          | 15.15% VANGUARD 500  | NDEXADMIRAL       | ~          |                | 10.58% FOREIGN LARGE BLEN | iD Y                     |
| ALL SOURCES   | 5 (As Of 11/19/2019)                                                        |              |          |                      |                   |            |                |                           |                          |
| INVESTME      | INT NAME                                                                    | BA           | LANCE    | CONTRIBUTION PERCENT | ACCOUNT PERCENT   | UNITS      | PRICE          | CUSIP                     | CLASS                    |
| KEYBAI        | NK EB MAGIC 50                                                              | \$2          | 7,895.12 | 10%                  | 44.74%            | 1,542,0570 | \$24.57        | VMGIC50                   | STABLE VALUE             |
| AM FUR        | NDS BOIND FD OF AMERICA R6                                                  | \$           | 7,966.29 | 20%                  | 9.41%             | 600.7760   | \$13.26        | REFGX.                    | INTERMEDIATE TERM BOND   |
| AMERIC        | CAN CENTURY INFL ADJ INST                                                   |              | \$0.00   | 0%                   | 0.00%             | 0.0000     | \$11.75        | ALAND.                    | INFLATION PROTECTED BOND |
| AMERIC        | EAN FUNDS INCOME FUND R6                                                    |              | \$0.00   | 03h                  | 0.00%             | 0,0000     | \$23.39        | RIDGX                     | MODERATE ALLOCATION      |
| AMERIC        | TAN FUNDS AMERICAN MUTUAL                                                   | 5            | 5,169.79 | 1036                 | 6.10%             | 118.0050   | \$43.81        | RMFGX                     | LARGE VALUE              |

• Under the Contribution Type option: Click on any money type and you will be taken to the "Account Balance by Contribution" page where you can view your contributions by type (i.e.: employee deferrals, employer contributions).

| Account Balance by Con                | tribution                                                                                                    |                       |                      |                |     |  |          |             |                               |
|---------------------------------------|----------------------------------------------------------------------------------------------------|-----------------------|----------------------|----------------|-----|--|----------|-------------|-------------------------------|
| Source Information - As 0f 11/19/2019 |                                                                                                    |                       |                      |                |     |  | 34.58%   | \$29,290.68 | EMPLOYEE PRE TAX.<br>DEFERRAL |
| Ches of a source name                 | in de la la constante de la marca de la marca de la marca de la marca de la marca de la marca de la marca de la | THE REAL PROPERTY AND | NUCL WITH THE PURCE. |                |     |  | 0 28.81% | \$24,404.12 | SAFE HARBOR MATCH             |
|                                       |                                                                                                    |                       |                      |                |     |  | 0.39%    | \$334.51    | PROFIT SHARING                |
|                                       |                                                                                                    |                       |                      |                |     |  | 0 36.21% | \$30,671.56 | EMPLOYER MONEY<br>PURCHASE    |
| SOURCE NAME .                         | BALANCE                                                                                                    | VESTED PERCENT        | TOTAL CONTRIBUTION   | SOURCE TY      | PE. |  |          |             |                               |
| EMPLOYEE PRE TAX<br>DEFERRAL          | \$29,290.68                                                                                                    | 100.00%               | \$22,677.96          | Employee Pre-T | ix. |  |          |             |                               |
| EMPLOYER MONEY<br>PURCHASE            | \$30,671.56                                                                                                    | 100.00%               | \$26,312,87          | Compa          | v   |  |          |             |                               |
| PROFIT SHARING                        | \$334.51                                                                                                    | 100.00%               | \$300.99             | Compa          | w.  |  |          |             |                               |
| SAFE HARBOR MATCH                     | \$24,404.12                                                                                                    | 100.00%               | \$18,880,26          | Compa          | w.  |  |          |             |                               |
| ALL SOURCES                           | \$84,700.87                                                                                                    |                       | \$68.172.08          |                |     |  |          |             |                               |

YOUR PORTFOLIO

44 75%

#### Section 6: Investment Elections

- Select "Investment Allocation"
- Here you can view how your future contributions are allocated per investment

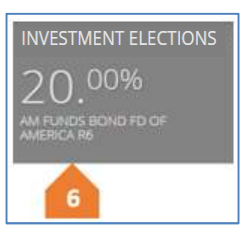

| INVESTMENT ELECTIONS              |           |                      |
|-----------------------------------|-----------|----------------------|
| INVESTMENT                        | PERCENT ^ |                      |
| KEYBANK EB MAGIC 50               | 10.00%    |                      |
| AMERICAN FUNDS AMERICAN<br>MUTUAL | 10.00%    |                      |
| VANGUARD MID-CAP INDEX ADMIRAL    | 10.00%    |                      |
| VANGUARD SMALL CAP INDEX ADM      | 10.00%    | Investment Elections |
| AM FUNDS BOND FD OF AMERICA R6    | 20.00%    |                      |
| TOTAL                             | 100%      |                      |

#### Section 7: What's New (Short-Cuts)

- These are short-cuts to several options
  - ✓ View pending activity
  - ✓ View most recent quarterly statement
  - ✓ View your contribution by dollar amount
  - ✓ View employer contribution by dollar amount
  - ✓ View loan repayment amount
  - ✓ View next rebalance schedule
  - ✓ View your investment income
- Select "View All Activity" at the bottom of the frame to view transaction history

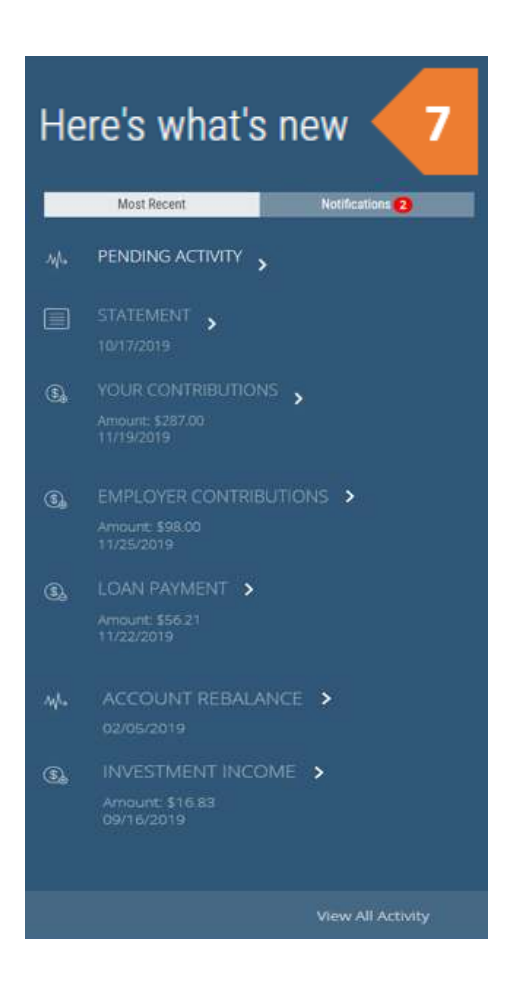

# MANAGE

This section will allow you to manage your current investments, rebalance your account, change your contribution amount, and request a loan.

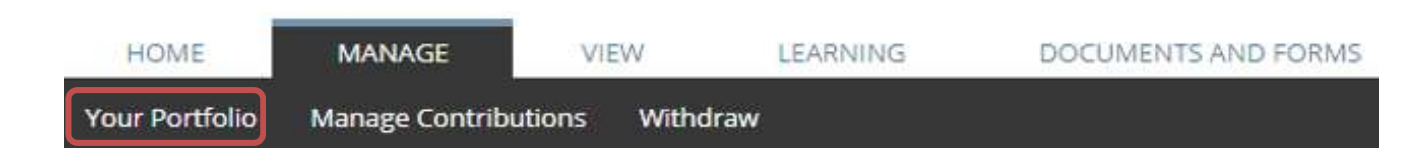

#### Portfolio Rebalance

- Use this option to realign your entire existing account balance
- Click on "Take Me There"
- Adjust percentages accordingly, then click on "Submit"

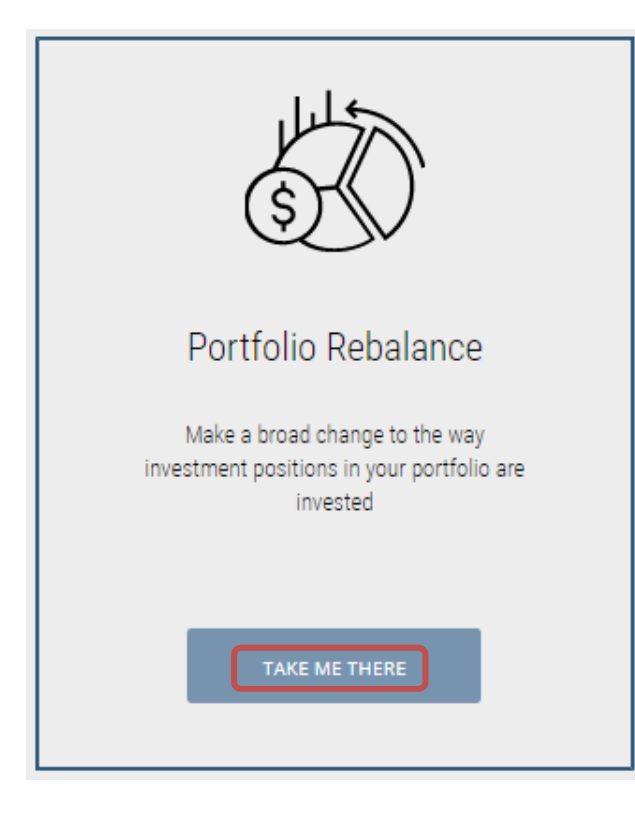

| Realign Existing Account        |         |             |       |
|---------------------------------|---------|-------------|-------|
| Realignments - ALL SOURCES      |         |             |       |
| INVESTMENT NAME                 | LINKS   | BALANCE     | NEW 9 |
| KEYBANK EB MAGIC 50             | 24 🕀    | \$37,928,46 | 0.96  |
| AM FUNDS BOND FD OF AMERICA R6  | 24 S    | \$8,023.52  | 0 %   |
| AMERICAN CENTURY INFL-ADJ INST  | at (c)  | \$0.00      | 0.9   |
| AMERICAN FUNDS INCOME FUND R6   | 24 (2)  | \$0,00      | 0.9   |
| AMERICAN FUNDS AMERICAN MUTUAL  | 24 D    | \$5,177.68  | 0.9   |
| VANGUARD 500 INDEX ADMIRAL      | 24 (r)  | \$12,839.80 | 0.9   |
| AMERICAN FUND FUNDAMENTAL INVS  | 24 (2)  | \$0.00      | 0.9   |
| AMERICAN FUNDS AMCAP R6         | at (2)  | \$1,748.83  | 0.9   |
| VANGUARD MID-CAP INDEX ADMIRAL  | 24 (R)  | \$5,161.39  | 0.9   |
| VANGUARD SMALL CAP INDEX ADM    | 24 (i)  | \$4.995.55  | 0.9   |
| AM FUNDS SMALL CAP WORLD RD R6  | 24 🛞    | \$0.00      | 0.9   |
| AMERICAN FUNDS EUROPAC GR R6    | 24 (R)  | \$8,984.63  | 0.9   |
| AMERICAN FUNDS NEW WORLD R6     | 24 (E)  | \$0.00      | 0 %   |
| JANUS GLOBAL REAL ESTATE FUND   | 24 3    | \$0.00      | 0.9   |
| AM FUNDS TARGET RETIREMNT 2010  | -24 (R) | \$0.00      | 0.9   |
| AM PUNDS TARGET RETIREMINT 2015 | 24 (2)  | \$0.00      | 0.9   |
| AM FUNDS TARGET RETIREMNT 2020  | 24 🕀    | \$0.00      | 0.9   |
| AM FUNDS TARGET RETIREMNT 2025  | 24 (R)  | \$0.00      | 0.9   |
| AM FUNDS TARGET RETIREMINT 2030 | 24 G    | \$0.00      | 0.9   |
| AM FUNDS TARGET RETIREMNT 2035  | 24 G    | \$0.00      | 0.9   |
| AM FUNDS TARGET RETIREMINT 2040 | 24 (R)  | \$0.00      | 0.9   |
| AM FUNDS TARGET RETIREMINT 2045 | at R    | \$0.00      | 0.9   |
| AM FUNDS TARGET RETIREMNT 2050  | 24 B    | \$0.00      | 0.9   |
| AM FUNDS TARGET RETIREMNT 2055  | ar (e)  | \$0.00      | 0.9   |
| AM FUNDS TARGET RETIREMNT 2060  | at B    | \$0.00      | 0.96  |
|                                 |         |             |       |

#### Auto Rebalance

- Use this option to set up the automatic • rebalance feature for your future contributions and existing account balance to be realigned on a regular basis.
- Click on "Take Me There" •
- Click on "Investor Questionnaire" and • answer the questions provided to receive a suggested model portfolio
- Select the appropriate portfolio based on • your risk tolerance
- Select a cycle of Semi-Annual or Annual •
- Click on "Submit"

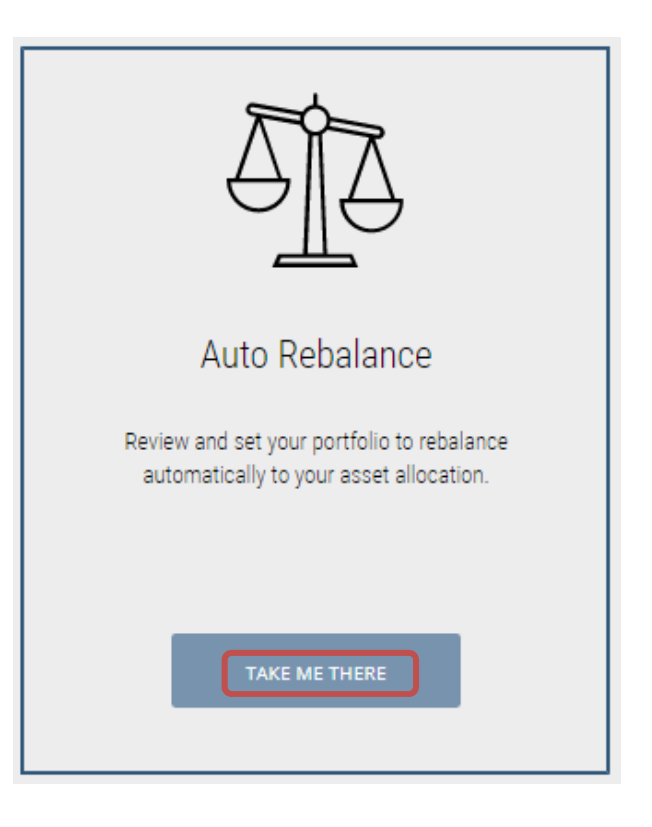

#### Auto-Rebalance

Over time, your portfolio will drift away from its original investment election. If left unadjusted, your portfolio will either become too risky, or too conservative. Rebalancing involves periodically buying or selling assets in your portfolio to maintain your original investment election. It's a proven investment strategy for reducing risk exposure over time, and provides a disciplined way to "buy low and sell high."

Setting up the automatic rebalance feature can be accomplished in two steps:

Step 1 - Portfolio Selection To make sure you have selected the proper investments based on your risk tolerance, we suggest you complete the Investor Questionnaire, lased on your score, it will help you determine which portfolio is right for you.

Step 2 - Rebalance Cycle You have the ability to automatically rebalance your account annually, semi-annually, or one-time. "ANNUALLY" will rebalance your allocations that day, then once per year in December; "SEMI-ANNUAL" will rebalance your allocations that day, then twice per year in June and December; "NONE" will result in a one-time rebalance that day with no future cycle.

Cutoff time for same-day processing is approximately 4pm ET / 1pm PT on days the financial markets are open. Orders submitted after the cutoff time or on non-market days will be processed the next business day.

Portfolios

| CONSERVATIVE            | Details and Portfolio Selection |
|-------------------------|---------------------------------|
| MODERATELY CONSERVATIVE | Details and Portfolio Selection |
| MODERATE                | Details and Portfolio Selection |
| MODERATELY AGGRESSIVE   | Details and Portfolio Selection |
| AGGRESSIVE              | Details and Portfolio Selection |
| CURRENT ELECTIONS       | Details and Portfolio Selection |
|                         |                                 |

#### **Investment Transfer**

- Use this option to realign a part of your existing account balance. This is also known as a fund-to-fund transfer
- Click on "Take Me There"
- Adjust percentages accordingly, then click on "Submit"

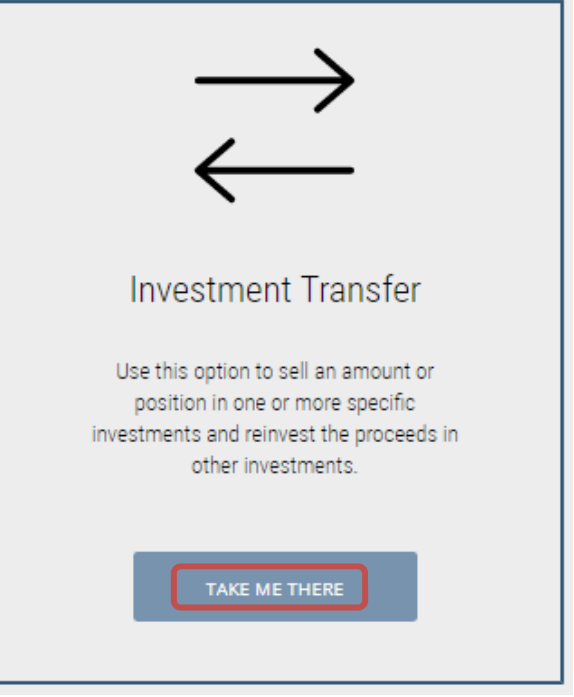

| Transfer Existing Ir                                                         | nvestment                                        |                                                             |                                            |                                  |                                      |                 |                                |
|------------------------------------------------------------------------------|--------------------------------------------------|-------------------------------------------------------------|--------------------------------------------|----------------------------------|--------------------------------------|-----------------|--------------------------------|
| Transfers                                                                    |                                                  |                                                             |                                            |                                  |                                      |                 |                                |
| <ul> <li>It is important to<br/>of your existing<br/>transfers.</li> </ul>   | o know that T<br>accou <mark>nt b</mark> ala     | ransfer Existing<br>nce. You can m                          | Investments<br>ake a fund-to               | will allow you<br>-fund transfer | i to change a po<br>, or request mu  | rtion<br>Itiple |                                |
| If you would like<br>for "Realign Exis<br>select the optior                  | to reallocate<br>ting Account<br>of for "Redirec | e your entire exi<br>". If you would li<br>t Future Contrib | sting account<br>ke to change<br>outions". | t balance, you<br>your future co | may select the<br>ontributions, yo   | option<br>u may |                                |
| Cutoff time for s<br>markets are ope<br>processed the n                      | same-day pro<br>en. Orders su<br>ext business    | cessing is appro<br>bmitted after th<br>day.                | oximately 4pr<br>le cutoff time            | n ET / 1pm PT<br>or on non-ma    | on days the fin<br>arket days will b | ancial<br>e     |                                |
| <ul> <li>From one or me<br/>from and then e</li> </ul>                       | ore investme<br>enter where t                    | nts, enter the a<br>hose funds sho                          | mount or per<br>uld be transfe             | centage you v<br>erred.          | vould like to tra                    | nsfer           |                                |
| <ul> <li>If your trade is<br/>cancel the trade</li> </ul>                    | subject to a r<br>a.                             | edemption fee,                                              | you will be n                              | otified and ha                   | ve the opportur                      | nity to         |                                |
| TRANSFER TYPE                                                                |                                                  |                                                             |                                            |                                  |                                      |                 |                                |
| <ul> <li>Dollar to Do</li> <li>Dollar to Pe</li> <li>Percent to I</li> </ul> | ollar<br>ercent<br>Percent                       |                                                             |                                            |                                  |                                      |                 |                                |
| INVESTMENT NAME                                                              | LINKS                                            | FEE/ POLICY                                                 | BALANCE                                    | AVAILABLE TO                     | TRANSFER FROM                        | TRANSFER TO     | RESTRICTIONS PROJECTED BALANCE |
| VEVRANK ER MAGIC 50                                                          | 2 R                                              |                                                             | \$0.00                                     | TRANSFER<br>50.00                |                                      | 5 0.00          | \$0.00                         |
| AM FUNDS BOND FD                                                             | 4.0                                              |                                                             | \$0.00                                     | \$0.00                           |                                      | \$ 0.00         | \$0.00                         |
| OF AMERICA R6<br>AMERICAN CENTURY                                            | 2 G                                              |                                                             | \$0.00                                     | \$0.00                           |                                      | \$ 0.00         | \$0.00                         |
| AMERICAN FUNDS                                                               | a 0                                              |                                                             | \$1,228.01                                 | \$1,228.01                       | \$ 0.00                              | \$ 0.00         | \$1,228.01                     |
| AMERICAN FUNDS<br>AMERICAN MUTUAL                                            | 2 B                                              |                                                             | \$1.243.96                                 | \$1.243.96                       | \$ 0.00                              | 5 0.00          | \$1.243.96                     |
| VANGUARD 500 INDEX<br>ADMIRAL                                                | a 9                                              | ins.                                                        | \$0.00                                     | \$0.00                           |                                      | \$ 0.00         | \$0.00                         |

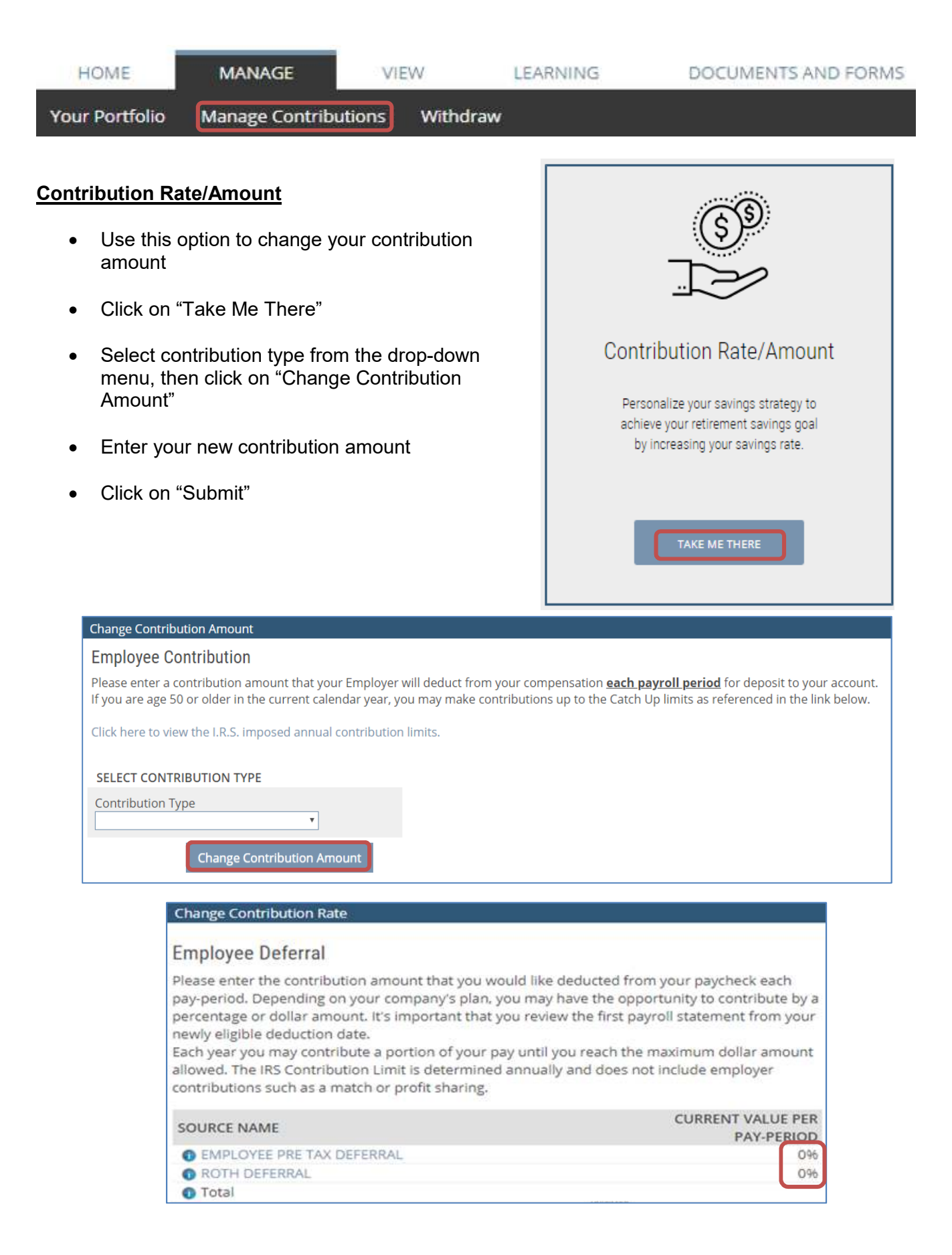

#### Investment Elections

- Use this option to redirect your future contribution investment allocation
- Click on "Take Me There"
- Select new percentage allocation, then click on "Submit"
- The change you submit will affect how your future contributions will be invested. If you would like to apply the same investment elections to your current account balance, select "Realign My Portfolio"

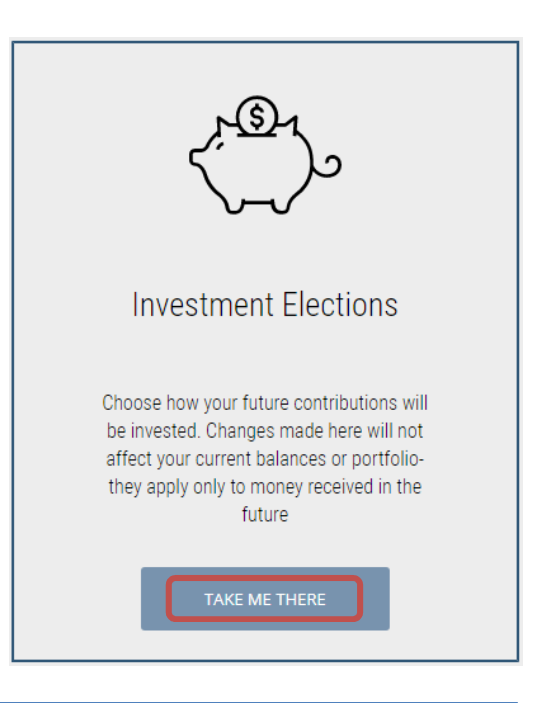

| Highlight my current investments |        |                                |       |                 |                  |              |                                                                     |
|----------------------------------|--------|--------------------------------|-------|-----------------|------------------|--------------|---------------------------------------------------------------------|
| Investment Name                  | Ticker | Category                       | Links | Current Balance | Current Election | New Election | Current Mix                                                         |
| KEYBANK EB MAGIC 50              | Weic   | Stable Value                   |       | \$20,194.71     |                  | 0.           |                                                                     |
| AM FUNDS BOND FD OF AMERICA R6   | REFOX  | Intermediate Care Band         |       | \$6.071.02      | 25.00%           | 5.           |                                                                     |
| AMERICAN CENTURV INFL-ADJ INST   | ALARCE | inflation-Protected Bond       |       | \$0.00          |                  | 8.           | <b>•</b>                                                            |
| MIERICAN FUNDS INCOME FUND RG    | ROOK   | Alexanders-70% to Birls Equily |       | \$0.00          |                  | 8.           |                                                                     |
| AMERICAN FUNDS AMERICAN MUTUAL   | RUFOX  | Large Talue                    |       | \$*,835.42      | 10.09%           | 8,           |                                                                     |
| VANGLARD 500 INDEX ADMIRAL       | VPAX   | Lage Bent                      | 8 B   | \$28,612.21     | 30.00%           | 8.           |                                                                     |
| AMERICAN FUND FUNDAMENTAL INVS   | RENDA  | Lorge Blend                    |       | \$9.00          |                  | 86           | Hover to view breakdown.                                            |
| AMERICAN FUNDIS AMCAF RE         | RAFGX  | Large Grouth                   |       | 12561.23        |                  | 8.           | New Mix                                                             |
| VANGUARD MID CAP INDEX ADMIRAL   | NNNX - | Md-Cap Stand                   |       | 55,6129         | 15.00%           | a.           | Your new muk was update as you add values in the radie to the left. |
| VANOLIARD SMALL CAP INDEX ADM    | VSMAX  | Smit Direct                    | 0 B   | \$10,065.10     | 15.00%           | Øi           |                                                                     |
| AM FUNDS SMALL CAP WORLD RD RE   | RLLGX  | Other                          |       | \$2.60          |                  | 0.           |                                                                     |
| MMERICAN FUNDIS EUROPACI GRI RE  | REPIGK | Other                          |       | \$15,000.36     | 10.00%           | 8.           |                                                                     |
| AMERICAN FUNDS NEW WORLD P6      | PROVOX | Other                          |       | \$9.00          |                  | 04           |                                                                     |
| JANUS GLOBAL REAL ESTATE FUND    | JERX   | Other                          | 12 B  | \$9.00          |                  | 0.           |                                                                     |
| AM PUNDS TARGET RETIREMNT 2010   | RETTX  | Other                          |       | \$0.00          |                  | 8            |                                                                     |
| AM PUNDS TARGET RETIREMNT 2015   | RFJTX  | Other                          |       | \$1.00          |                  | 8-           | 100% remaining.                                                     |
| AM FUNDS TARGET RETIREMNT 2020   | RHCTX  | Other                          |       | \$0.00          |                  | QL.          |                                                                     |
| AM FUNDS TARGET RETIREMNT 2025   | REDTX  | Other                          |       | 8500            |                  | 8:           |                                                                     |
| AM FUNDS TABLET RETIREMNT 2030   | RFETX  | Otw                            |       | \$0.00          |                  | 8.           | Submit                                                              |
| AM FUNDS TARGET RETIREMNT 2005   | REFTX  | Other                          |       | 50:00           |                  | 0,           | Reset                                                               |
| AM FUNDS TARGET RETIREMNT 2010   | BPGTX  | Olw                            |       | \$5.00          |                  | 0,           |                                                                     |

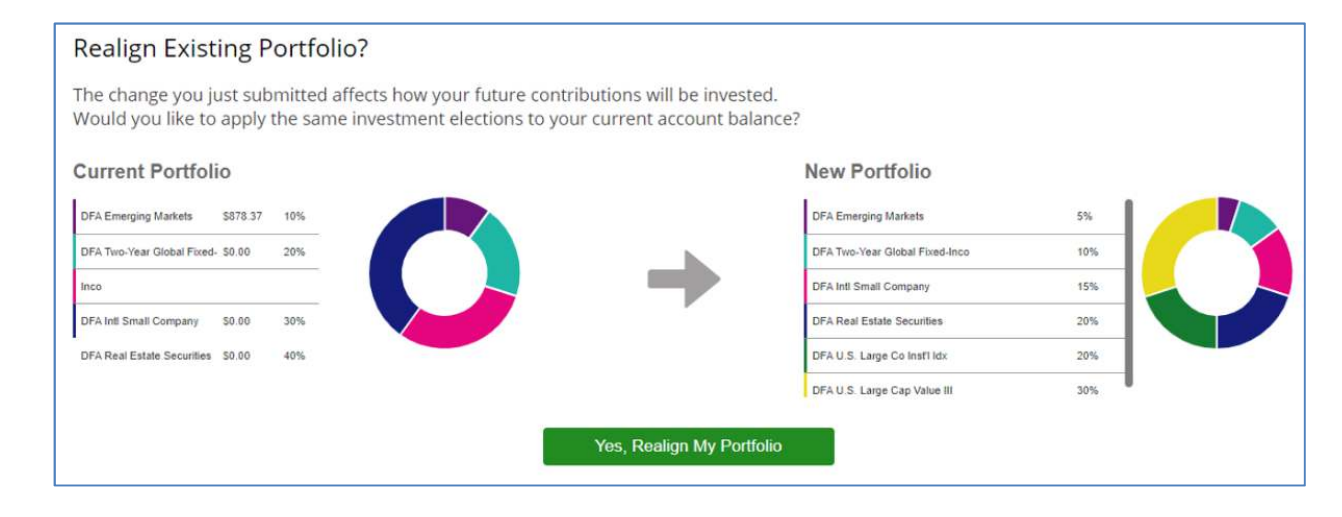

| HOME           | MANAGE                      | VIE | W        | LEARNING | DOCUMENTS AND FORMS |  |  |
|----------------|-----------------------------|-----|----------|----------|---------------------|--|--|
| Your Portfolio | ortfolio Manage Contributio |     | Withdraw | ]        |                     |  |  |

#### **Withdraw**

Follow the steps to review your current loan or request a loan •

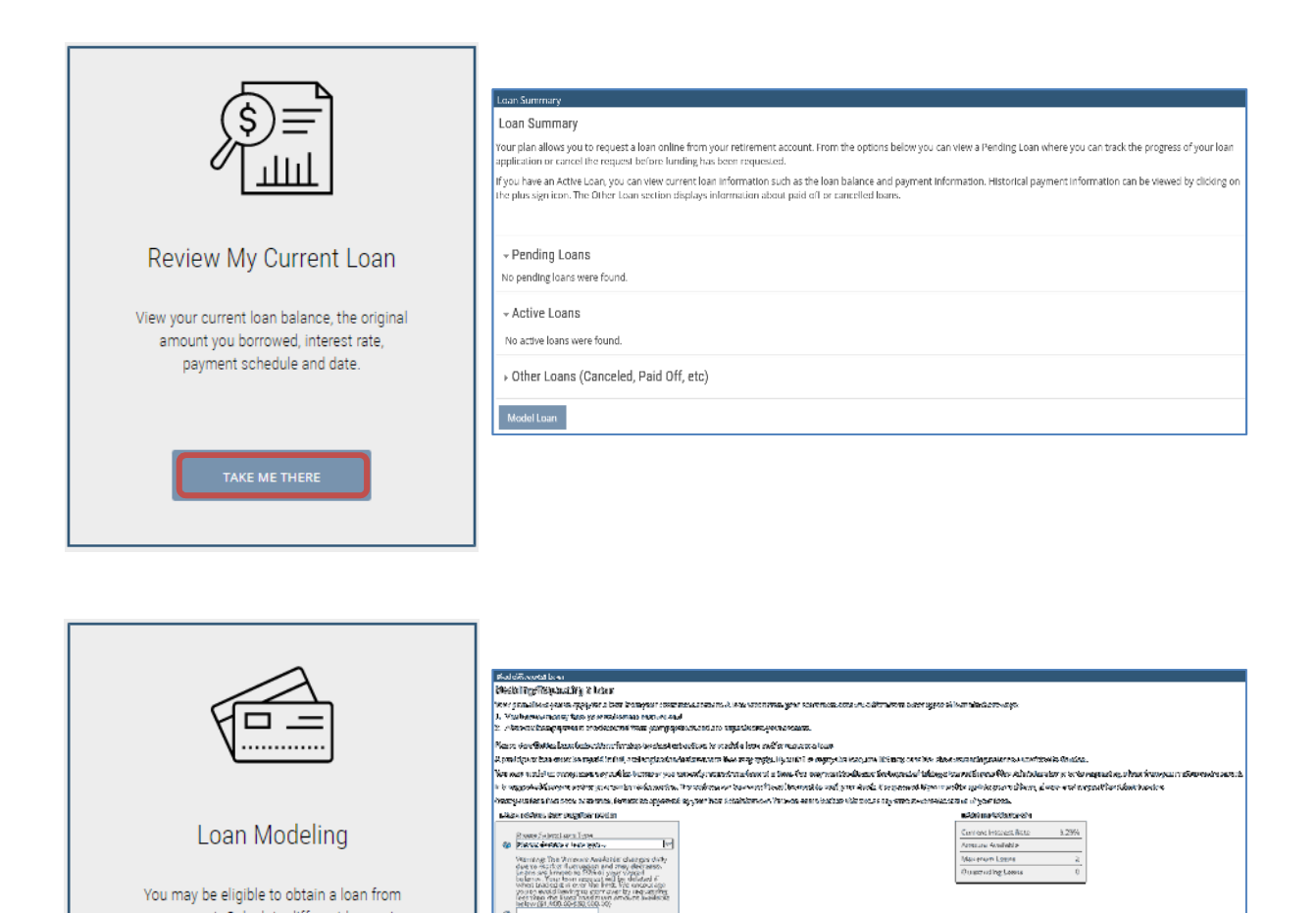

(a.m.21.ielecator - 50.idnepho)

¥

8 Enmenas/Cycle

Adultedaport

You may be eligible to obtain a loan from your account. Calculate different borrowing

scenarios and we'll show you the

approximate repayment amount.

# View

This section will allow you to view your current quarterly statements, generate a customized statement, and view your personal performance.

| HOME          | MANAGE     | VIEW | LEARNING | DOCUMENTS AND FORMS |
|---------------|------------|------|----------|---------------------|
| Performance & | Statements | × ×  |          |                     |

#### Performance & Statements

• Follow the steps to create a statement on demand or view past statements

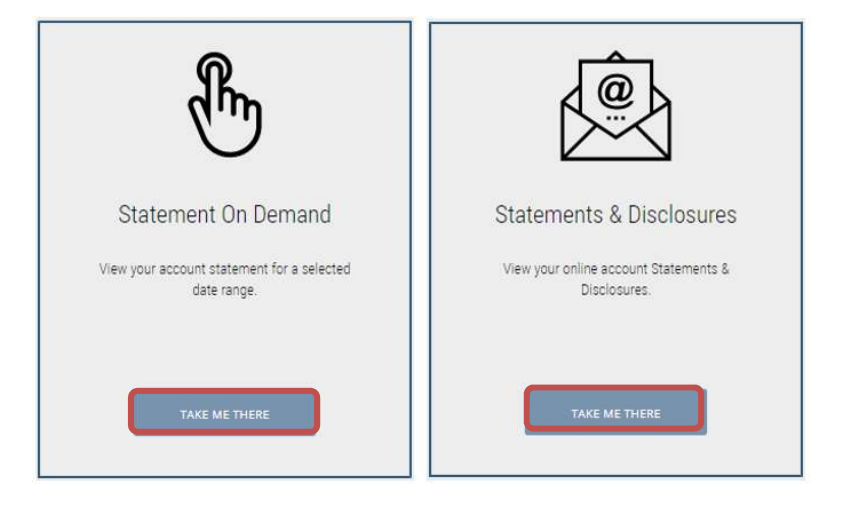

• You can also view your Personal Performance

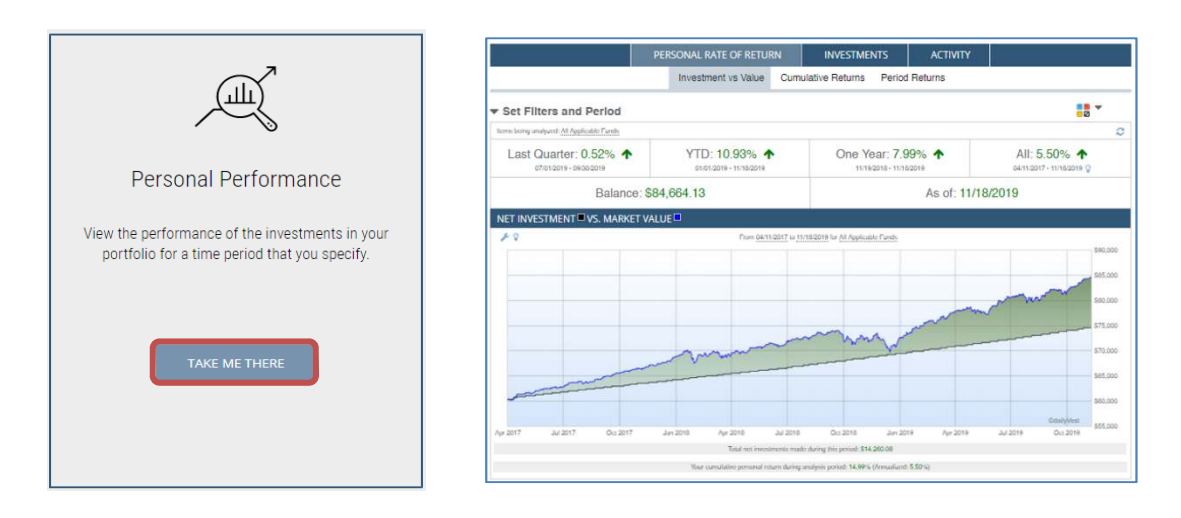

# Learning

This section will allow you to learn more about your investment options, view the participant newsletter, and provide educational tools (calculators and education).

| HOME        | MANAGE    | VIEW           | LEARNING             | DOCUMENTS AND FORMS |
|-------------|-----------|----------------|----------------------|---------------------|
| Calculators | Resources | Investments Pa | rticipant Newsletter |                     |

#### **Calculators**

Select the heading to view a variety of retirement • planning calculators

| Financia<br>kids thr<br>enough<br>you tak | al security is one of the most important issues for most Americans. Whether it's puttin<br>much college, saving for an emergency, buying a house, or saving for retirement - havi                                                                                                    |
|-------------------------------------------|----------------------------------------------------------------------------------------------------|
|                                           | money for life's demands is among our biggest concerns. We hope these tools will he<br>the first steps toward a secure financial future.                                                                                                    |
| CALC                                      | ULATORS                                                                                                    |
| RETIRE                                    | MENT CALCULATORS                                                                                                    |
| •                                         | How long will my money last in retirement?                                                                                                    |
| •                                         | How much should my retirement nest egg be?                                                                                                    |
| •                                         | How much monthly income will my retirement savings provide?                                                                                                    |
| •                                         | What is the difference between Roth 401k vs. Traditional 401k savings?                                                                                                    |
| •                                         | How much income will social security replace?                                                                                                    |
| •                                         | How does inflation affect my retirement income needs?                                                                                                    |
| •                                         | What is my life expectancy?                                                                                                    |
| •                                         | How much will Learn in my lifetime?                                                                                                    |
| PAYCHE                                    | ECK CALCULATORS                                                                                                    |
| •                                         | How will a contribution change affect my paycheck?                                                                                                    |
| •                                         | How can I convert my salary to an hourly wage?                                                                                                    |
| •                                         | How can I convert my hourly wage to a salary?                                                                                                    |
| SAVING                                    | IS CALCULATORS                                                                                                    |
|                                           | How can I become a millionaire?                                                                                                    |
|                                           | How long will it take to double my money?                                                                                                    |
|                                           | How long until I reach my savings goal?                                                                                                    |
| •                                         | How much should I save to reach my goal?                                                                                                    |
| •                                         | What will my current savings grow to?                                                                                                    |
| COLLEG                                    | TE CALCULATORS                                                                                                    |
| cours                                     | IC CHECCER I ORS                                                                                                    |
|                                           | What are the adjustance of a 529 plan?                                                                                                    |
|                                           | what are the advantages of a 525 plant                                                                                                    |
| ADDITIO                                   | DNAL CALCULATORS                                                                                                    |
| •                                         | Choose to Save is a national public education and outreach program which is dedicated to<br>raising awareness about the need to plan and save for long-term personal financial security. C<br>this site you will find calculators on health & life insurance, family budgeting, credit card debt,<br>and much more. |

#### **Resources**

Select the heading to view a variety of educational • materials on retirement planning

#### EDUCATION ARTICLES

- Generate Saving: How to save \$100 a month for retirement
   Intestment Types A quick guide to review the different investment types in your plan
   Leady Types What to do with your assets when you leave your job
   Plan Leam What you need to know before you borrow
   Principles of investing Leam the 10 principles of investing
   Retirement Partful: = Aluding a retirement portfolio to last
   Roth Savings How to choose Roth All Os et Alls
   Saving at Am Age Discover financial planning by the decade
   Saving at Am Age Discover financial planning by the decade
   Saving at Am Age Discover financial planning the the decade
   Saving at Am Age Discover financial planning and retirement
   Sath Retirement Leam the three ways to start your retirement right
   Choose to Save is a national public education and outreach program which is dedicated to
   training avareness about the need to plan and assee for long term personal financial security.
   Vew brochures on a variety of topics for financial planning.

#### WORKSHOPS

- WORKSHOPS
  Budgeting Learn the fundamentals of budgeting and how you can prepare financially to meet your future needs and goals. (9-minute tutorial)
  Budling A Portfolies Learn how to build a personal investment strategy. (10-minute tutorial)
  Contribution Inverses Learn how in investing your contribution may have some incredible saving benefits over time. (6-minute tutorial)
  Difficultion Options Learn about the various distribution options to consider as you near your retriement date. (8-minute tutorial)
  Immediate Communication Learn about the write and facts related to women and investing today, and why its is important for women to have a retriement saving pain in place. (11-minute tutoria)
  Immediate Basics Learn about strate.
- In a trip to is on important to involve to find a retention samppain in pack. (It immediately tatothil)
  Investment Basis Learn about stocks, bonds and cash equivalents and the risks associated
  with these types of investments. (It animate tutorial)
  Market Velatility Learn about the contract tutorial of the sassociated with your retirement account to better
  without and twolve volatility. (It animate tutorial)
  Retirement Plan Fees Learn about the different types of fees associated with your retirement
  account and twolvenge account. (& minute tutorial)
  Tata Beendies Learn about the adderend benefits, tax-deferred growth benefits, and saver's
  tax credits that may be available when you participate in our Plan. (E-minute tutorial)

#### RETIREMENT PLANNING

Retrement Planning Guide - This guide outlines the benefits of enrolling in your retirement plan, explains mutual funds, and helps you determine how much to save and where to invest. Understanding Mutual Funds - This guide explains what mutual funds are, the expenses, and category styles.

| HOME        | MANAGE    | VIEW            | LEARNING            | DOCUMENTS AND FORMS |
|-------------|-----------|-----------------|---------------------|---------------------|
| Calculators | Resources | Investments Par | ticipant Newsletter |                     |

#### **Investments**

- Use this option to view all investment options available in your plan
- Click on "Take Me There"
- Click on icons under links column to view prospectuses or fund fact sheets

| $\sim$                                                      |
|-------------------------------------------------------------|
| Investment Performance                                      |
| View market data performance results for<br>each investment |
| TAKE ME THERE                                               |

| INVESTMENT NAME •                 | LINKS  | NVESTMENT<br>CLASS                 | AS OF DATE | INCEPTION<br>DATE | YEAR TO<br>DATE | 1 MONTH | 3 MONTHS | 6 MONTHS | 1 YEAR | 3 YEARS | 5 YEARS | 10 YEARS | SINCE<br>INCEPTION | RISK LEVEL     | BENCHMARK<br>INVESTMENT          | BEN |
|-----------------------------------|--------|------------------------------------|------------|-------------------|-----------------|---------|----------|----------|--------|---------|---------|----------|--------------------|----------------|----------------------------------|-----|
| Allianz NFJ Dividend Value D      | 21 B 0 | ARGE VALUE                         | 11/30/2015 | 10/31/2001        | N/A             | N/A     | N/A      | N/A      | N/A    | N/A     | N/A     | N/A      | N/A                | 4-Above<br>Avg |                                  |     |
| AmCent Infl-Adj Bond Inv          | 21 B O | INFLATION-<br>PROTECTED<br>BOND    | 03/31/2019 | 02/10/1997        | 3.26%           | 1.97%   | 3,26%    | 2.04%    | 1.63%  | 1.33%   | 1.42%   | 2.91%    | 4.57%              |                | BBgBarc US<br>Agg Bond TR<br>USD |     |
| Amer Funds Fundamental Invs<br>R4 | 40.0   | ARGE BLEND                         | 03/31/2019 | 07/25/2002        | 11.94%          | 1.23%   | 11.94%   | -2.04%   | 5.04%  | 12.98%  | 10,20%  | 14,92%   | 10.51%             |                | 5&P 500 TR<br>USD                |     |
| American Funds New World R4       | 21 D Q | DIVERSIFIED<br>EMERGING<br>MARKETS | 03/31/2019 | 10/07/2002        | 13.75%          | 2.56%   | 13.75%   | 4,47%    | -1.44% | 11.15%  | 4,40%   | 10.04%   | 10.85%             |                | MSCI ACWI Ex<br>USA NR USD       |     |
| AMG Managers Fairpointe Mid<br>Cp |        | MID-CAP<br>BLEND                   | 03/31/2019 | 09/19/1994        | 14,88%          | -1.32%  | 14.88%   | -4,06%   | -2.03% | 7.69%   | 3.95%   | 15.91%   | 11.47%             |                | S&P 500 TR<br>USD                |     |
| Cohen & Steers Realty Shares      |        | REAL ESTATE                        | 03/31/2019 | 07/02/1991        | 17.20%          | 4.10%   | 17.20%   | 9.36%    | 20.27% | 6.97%   | 9,61%   | 18.25%   | 11.67%             |                | MSCI ACWI<br>NR USD              |     |
| DWS Equity 500 Index S            |        | ARGE BLEND                         | 03/31/2019 | 12/31/1992        | 13.59%          | 1.93%   | 13.59%   | -1.45%   | 9.82%  | 13.31%  | 10.65%  | 15.65%   | 9.30%              |                | S&P 500 TR<br>USD                |     |
|                                   |        |                                    |            |                   |                 |         |          |          |        |         |         |          |                    |                |                                  |     |

| HOME        | MANAGE    | E VIEW      |       | LEARNING           | DOCUMENTS AND FORMS |
|-------------|-----------|-------------|-------|--------------------|---------------------|
| Calculators | Resources | Investments | Parti | icipant Newsletter |                     |

## Participant Newsletter

• Select the heading to view the most recent participant newsletter

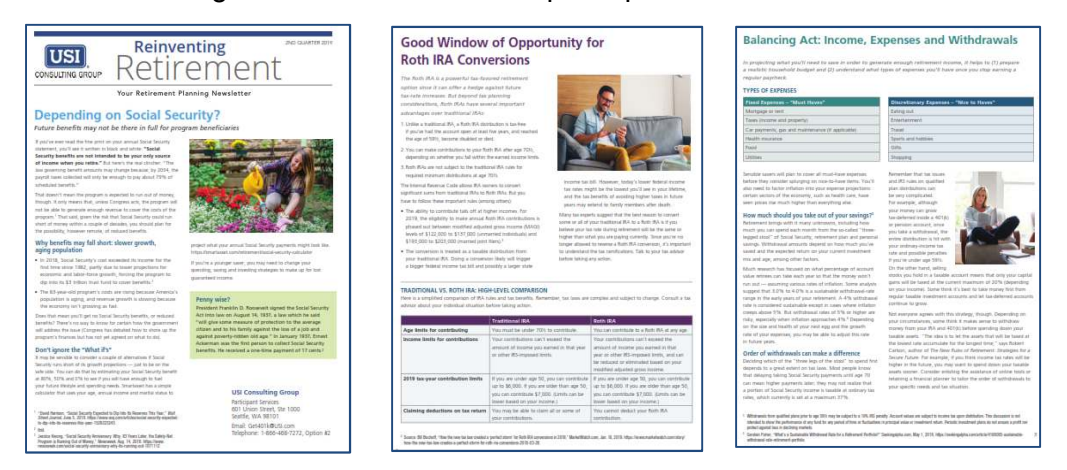

# **Documents and Forms**

This section will allow you to view any plan related forms. Please check back, as more information will be added through-out the year

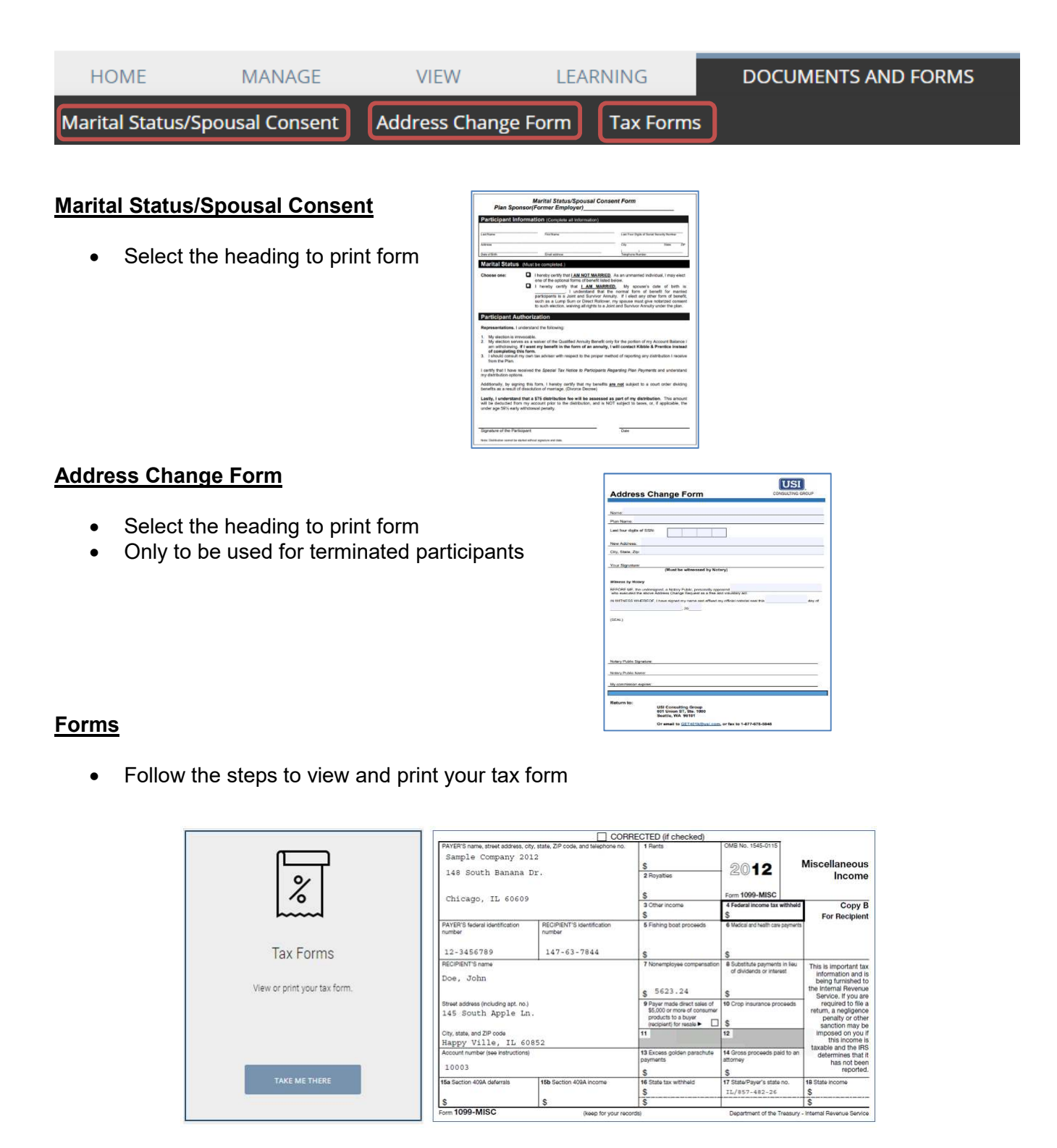